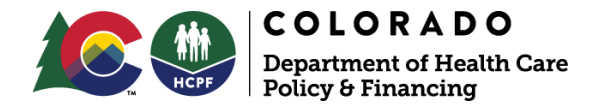

# **OPERATIONAL MEMO**

| <b>Title:</b> Public-Facing Provider Search Tool<br>- "Find a Doctor"                                                                                           | <b>Topic:</b> Health First Colorado                                                                             |  |  |
|----------------------------------------------------------------------------------------------------|----------------------------------------------------------------------------------------------------|--|--|
| Audience: Case Management Agencies<br>(CMAs), Health First Colorado Providers,<br>Regional Accountable Entities (RAEs),<br>Members, Other Involved Stakeholders | Sub-Topic: Provider Enrollment                                                                                  |  |  |
| Supersedes Number: N/A                                                                                                    | Division: HCBS Division (OCL)                                                                                   |  |  |
| Effective Date: Sept. 25, 2024                                                                                                    | <b>Office:</b> Office of Community Living and Medicaid Operations Office                                        |  |  |
| Expiration Date: Sept. 25, 2025 Program Area: Health First Colorado                                                                                             |                                                                                                    |  |  |
| <b>Key Words:</b> Provider Search Tool, PEAK Me<br>Training, Home and Community Based Serv<br>Agency, Case Management Agency, CMA, An<br>Practices              | mber Portal, Provider Specialty,<br>ices, HCBS, Program Approved Service<br>merican Rescue Plan Act, ARPA, Best |  |  |
| Legal Authority: N/A                                                                                                    |                                                                                                    |  |  |
| Memo Author: Cassandra Keller                                                                                                    |                                                                                                    |  |  |
| Operational Memo Number: HCPF OM 24-0                                                                                                    | )47                                                                                                    |  |  |
| Issue Date: October 3, 2024                                                                                                    |                                                                                                    |  |  |
| Approved By: Cassandra Keller                                                                                                    |                                                                                                    |  |  |

HCPF Memo Series can be accessed online: <u>https://www.colorado.gov/hcpf/memo-series</u>

#### Purpose and Audience:

The purpose of this Operational Memo\_from the Office of Community Living and the Medicaid Operations Office is to inform Case Management Agencies (CMAs), Health First Colorado providers, Regional Accountable Entities (RAEs), members, and other involved stakeholders of enhancements to the public-facing provider search tool called "Find a Doctor" on the Health Care Policy and Financing (HCPF) website and PEAK member portal.

#### Information:

The "Find a Doctor" provider search tool can help members, family members, guardians, case managers, and other stakeholders, choose the best health care and/or

service provider to meet members' specific needs, including Home and Community-Based Services (HCBS) providers. The provider search tool is being relaunched with enhanced search criteria. The search tool and the enhanced search criteria can be accessed by the public at <u>https://www.healthfirstcolorado.com/find-doctors/</u> and by Health First Colorado members through the PEAK member portal <u>https://peak.my.site.com/peak/s/peak-landing-page?language=en\_US</u>.

To use the enhanced search criteria function in the search tool, use the "advanced filter" option. This option allows you to search for a provider by:

- Services provided in a specific county
- Alternate provider telephone numbers and/or addresses
- Cultural competencies
- Membership to a community association
- Language proficiencies
- Providers' preferred name

#### Action To Be Taken:

#### **Providers**

All enrolled providers are requested to update their information in the provider portal. By updating their information, members will be able to search for providers using the enhanced criteria that providers may offer. For example, a provider can indicate if they are a LGBTQ+ friendly provider. Or for those providing Home and Community-Based Services (HCBS), providers can indicate the specific counties in which they render services. Go to the Provider Enrollment Manual for detailed instructions on how to update information.

Below are images depicting how to access and modify provider information within the Web Portal. "Other Information Changes"

Log in to the <u>Provider Web Portal</u> and click on "Other Information Changes" on the left navigation panel to update the enhanced search criteria information.

| <b>Provider Maint</b>                                                                                    | mance: Other Information                                                                                                    |  |  |  |  |  |
|----------------------------------------------------------------------------------------------------|----------------------------------------------------------------------------------------------------|--|--|--|--|--|
| Instructions<br>Change of                                                                                | You are initiating a change request. Complete the desired changes for fields in each section and click the<br>'Continue' button to make additional changes. Or click the 'Go to Submit' button to submit your changes.                                                                                                    |  |  |  |  |  |
| Ownership                                                                                                | <ul> <li>Indicates a required field.</li> </ul>                                                                                                    |  |  |  |  |  |
| Specialty and<br>Contact                                                                                 | Malpractice/General Liability Insurance                                                                                                    |  |  |  |  |  |
| Information<br>Changes                                                                                   | Click "+" to view or update the details in a row. Click "-" to collapse the row. To add a new row, enter all the required fields and click the "Add" button. Click "Remove" to remove the entire row.                                                                                                    |  |  |  |  |  |
| Address Changes                                                                                          | Name Policy ID Effective Date Expiration Date Action                                                                                                    |  |  |  |  |  |
| Provider<br>Identification<br>Changes                                                                    | Click to collapse.  Carrier Name  Policy ID                                                                                                    |  |  |  |  |  |
| Language<br>Changes                                                                                      | *Insurance Type v                                                                                                    |  |  |  |  |  |
| Other<br>Information<br>Changes                                                                          | *Effective Dateo                                                                                                    |  |  |  |  |  |
| Network<br>Participation<br>Changes                                                                      | Add Reset                                                                                                    |  |  |  |  |  |
| Disclosure                                                                                               | Additional Information  Please basis the Provider Website with "http://" or "https://"                                                                                                    |  |  |  |  |  |
| Changes Please begin the Provider Website with "http://" or "https://".  Attachments and Website Address |                                                                                                    |  |  |  |  |  |
| Submit                                                                                                   | Additional Provider Search Options                                                                                                    |  |  |  |  |  |
|                                                                                                    | Community Association<br>Select any Community Associations that the provider belongs to. This field is not required.<br>Click "+" to view or update the details in a row. Click "-" to collapse the row. To add a new row, enter all the<br>required fields and click the "Add" button. Click "Remove" to remove the entire row. |  |  |  |  |  |
|                                                                                                    | Community Association Action                                                                                                    |  |  |  |  |  |
|                                                                                                    | Community Association                                                                                                    |  |  |  |  |  |
|                                                                                                    | Add                                                                                                    |  |  |  |  |  |
|                                                                                                    | Cultural Competency                                                                                                    |  |  |  |  |  |
|                                                                                                    | Select any Cultural Competencies that the provider offers. This field is not required.<br>Click "+" to view or update the details in a row. Click "-" to collapse the row. To add a new row, enter all the<br>required fields and click the "Add" button. Click "Remove" to remove the entire row.                               |  |  |  |  |  |
|                                                                                                    | Cultural Competency Action                                                                                                    |  |  |  |  |  |
|                                                                                                    | E Click to collapse.                                                                                                    |  |  |  |  |  |
|                                                                                                    | *Cultural Competency v                                                                                                    |  |  |  |  |  |
|                                                                                                    | Add                                                                                                    |  |  |  |  |  |
|                                                                                                    |                                                                                                    |  |  |  |  |  |

#### Page 4 of 9

| Sector Sector Se | -                                    | Address                  | City                                     | State                                                                                                    | Acti           |
|----------------------------------------------------------------------------------------------------|--------------------------------------|--------------------------|------------------------------------------|----------------------------------------------------------------------------------------------------|----------------|
| <ul> <li>Click to collap</li> </ul>                                                                                                    | se.                                  |                          |                                          |                                                                                                    |                |
| *Address                                                                                                    |                                      | ~                        |                                          |                                                                                                    |                |
| Туре                                                                                                    |                                      |                          |                                          |                                                                                                    |                |
| *Location<br>Code                                                                                                    |                                      | ~                        |                                          |                                                                                                    |                |
| *Address                                                                                                    |                                      |                          |                                          |                                                                                                    |                |
|                                                                                                    |                                      |                          |                                          |                                                                                                    |                |
| *City                                                                                                    |                                      |                          | County                                   |                                                                                                    | *              |
| *State                                                                                                    | Colorado                             | *                        | *Zip Codeo                               |                                                                                                    |                |
| Primary Email                                                                                                    |                                      | Con                      | firm Emaile                              |                                                                                                    |                |
| Secondary                                                                                                    |                                      | Con                      | firm Emailo                              |                                                                                                    |                |
| Emaile                                                                                                    |                                      |                          |                                          |                                                                                                    |                |
| Phonee                                                                                                    | ~                                    | Ext                      | Phonee                                   | ~                                                                                                    | Ext            |
| Phonee                                                                                                    | ~                                    | Ext                      | Phonee                                   | *                                                                                                    | Ext            |
| Servicing Countie                                                                                                    | 15                                   | f the provider's or      | colled energialties.                     | This field is not as                                                                                            | hairing        |
| select the counties                                                                                                    | r update the deta<br>click the "Add" | ils in a row. Click "Rer | "-" to collapse the<br>nove" to remove t | row. To add a new<br>he entire row.                                                                             | v row, enter a |
| Click "+" to view o<br>required fields and                                                                                                    |                                      | 12                       |                                          | the second second second second second second second second second second second second second second second se |                |
| Click "+" to view o<br>required fields and                                                                                                    | Servicing Count                      | y I                      | 5                                        | speciality                                                                                                    |                |
| Click "+" to view o<br>required fields and                                                                                                    | Servicing Count<br>e.                | v I                      | 5                                        | speciality                                                                                                    |                |
| Click "+" to view o<br>required fields and<br>Click to collaps<br>*Servicing<br>County                                                                                                    | Servicing Count<br>8:                | v •Spe                   | s                                        | •peciaity                                                                                                    |                |
| Click "+" to view o<br>required fields and<br>Click to collaps<br>Servicing<br>County                                                                                                    | Servicing Count                      | vy<br>▼ *Spe             | cialty                                   | ⇒peciality<br>✓                                                                                                 |                |

#### Languages Panel:

The user may enter up to 60 available languages and the proficiency level spoken by staff representing a particular location, or staff within the office or facility. Click the "Add" button after each language is selected. The screen updates and adds the selected item to the list of languages. Click the "Remove" link in the Action column to remove a language.

| Providers that have the ability<br>language(s) below. This field  | to translate different lan<br>is not required.         | guages for members should select th                                     | e appropriate     |
|-------------------------------------------------------------------|--------------------------------------------------------|-------------------------------------------------------------------------|-------------------|
| Click "+" to view or update th<br>required fields and click the " | e details in a row. Click "<br>Add" button. Click "Rem | " to collapse the row. To add a new r<br>ove" to remove the entire row. | ow, enter all the |
| Lang                                                              | Jage                                                   | Proficiency                                                             | Action            |
| Click to collapse.                                                |                                                        |                                                                         |                   |
| *Language                                                         | → Pro                                                  | v v                                                                     |                   |
| Add                                                               |                                                        |                                                                         |                   |

# **Community Association:**

All providers may identify specific community associations and add as many as are appropriate. Click the "Add" button after each Community Association is selected. The screen updates and adds the selected item. Click the "Remove" link to remove an association.

| Community Association                                                                                                    |             |
|----------------------------------------------------------------------------------------------------|-------------|
| Select any Community Associations that the provider belongs to. This field is not required.<br>Click "+" to view or update the details in a row. Click "-" to collapse the row. To add a new row, entrequired fields and click the "Add" button. Click "Remove" to remove the entire row. | ter all the |
| Community Association                                                                                                    | Action      |
| Association of Native American Medical Students                                                                                                    | Remove      |
| Click to collapse.                                                                                                    |             |
| *Community Association V                                                                                                    |             |
| Add                                                                                                    |             |

#### **Cultural Competency:**

All providers may identify specific cultural competencies and may add all that are available to select from. Click the "Add" button after each Cultural Competency is

selected. The screen updates and adds the selected item. Click the "Remove" link to remove a competency.

| Cultural Competency                                                                                                    |             |
|----------------------------------------------------------------------------------------------------|-------------|
| Select any Cultural Competencies that the provider offers. This field is not required.<br>Click "+" to view or update the details in a row. Click "-" to collapse the row. To add a new row, ent<br>required fields and click the "Add" button. Click "Remove" to remove the entire row. | ter all the |
| Cultural Competency                                                                                                    | Action      |
| ASL translator on staff                                                                                                    | Remove      |
| <ul> <li>Click to collapse.</li> </ul>                                                                                                    |             |
| *Cultural Competency v                                                                                                    |             |
| Add                                                                                                    |             |

#### Alternate Provider Addresses:

Select providers may enter up to three (3) alternate addresses different from the service location, mailing and billing addresses entered on the "Addresses" panel. This information is searchable on the Health First Colorado "Find a Doctor" provider.

Click the "Add" button after each address record is populated. The screen updates and adds the address.

# Up to three (3) addresses can be added. Click the "Remove" link to remove an address.

| Alternate Prov                                                                                  | ider Addres                                                         | ses                                                                                               |                                                                                              |                                                 |                                                                                |                                    |                                  |
|-------------------------------------------------------------------------------------------------|---------------------------------------------------------------------|---------------------------------------------------------------------------------------------------|----------------------------------------------------------------------------------------------|-------------------------------------------------|--------------------------------------------------------------------------------|------------------------------------|----------------------------------|
| Enter alternate<br>section is not re<br>this section.<br>Click "+" to view<br>required fields a | provider addr<br>quired. Fields<br>v or update ti<br>nd click the ` | ess information that<br>marked required in<br>the details in a row.<br><b>Add</b> " button. Click | at is not the Service<br>n this section are or<br>Click "-" to collapse<br>c "Remove" to rem | Location<br>nly requir<br>the row.<br>ove the e | , Mailing, or Billir<br>red if any informa<br>. To add a new ro<br>entire row. | ng addre<br>ition is e<br>w, enter | ss. This<br>ntered in<br>all the |
| T                                                                                               | уре                                                                 | Address                                                                                           | City                                                                                         |                                                 | State                                                                          | Ac                                 | tion                             |
| Alternate 1                                                                                     |                                                                     | 123 Main Street                                                                                   | Denver                                                                                       | (                                               | Colorado                                                                       | Copy                               | Remove                           |
| Click to col                                                                                    | lapse.                                                              |                                                                                                   |                                                                                              |                                                 |                                                                                |                                    |                                  |
| *Addre:<br>Tyj<br>*Locatic<br>Coo<br>*Addre:                                                    | ss<br>on<br>de<br>ss                                                | •<br>•                                                                                            |                                                                                              |                                                 |                                                                                |                                    |                                  |
| *ci                                                                                             | ty                                                                  |                                                                                                   | County                                                                                       |                                                 |                                                                                | ~                                  |                                  |
| *Sta                                                                                            | te Colorado                                                         | ~                                                                                                 | *Zip Codee                                                                                   |                                                 |                                                                                |                                    |                                  |
| Primary Ema                                                                                     | oil                                                                 |                                                                                                   | Confirm Emaile                                                                               |                                                 |                                                                                |                                    |                                  |
| Seconda<br>Emai                                                                                 | ry                                                                  |                                                                                                   | Confirm Emaile                                                                               |                                                 |                                                                                |                                    |                                  |
| Phone                                                                                           |                                                                     | Ex                                                                                                | t Phonee                                                                                     |                                                 | *                                                                              | Ext                                |                                  |
| Phone                                                                                           | .0                                                                  | Ex                                                                                                | t Phonee                                                                                     |                                                 | •                                                                              | Ext                                |                                  |
| Add                                                                                             | Reset                                                               |                                                                                                   |                                                                                              |                                                 |                                                                                |                                    |                                  |

# Servicing Counties:

Where a Health First Colorado provider's enrollment profile allows for designated specialties, such providers may identify the specific counties where these specialties are available. Providers are encouraged to update their county information so that members, CMAs, RAEs, and other stakeholders can find the right provider and services in their area with greater accuracy. All specialties may be selected in the Specialty drop-down list if the provider has more than one (1) specialty. A record is added for each specialty and Servicing County. Click the "Add" button after each record is populated. Duplicate records are not allowed. Click the "Remove" link to remove a county.

| S            | ervicing Coun                                             | ties                                                                                                    |                                                                                                    |         |
|--------------|-----------------------------------------------------------|----------------------------------------------------------------------------------------------------|----------------------------------------------------------------------------------------------------|---------|
| S<br>C<br>re | elect the counti<br>lick "+" to view<br>equired fields ar | es served for any of the provider's e<br>or update the details in a row. Click<br>ad click the "Add" button. Click "Re | enrolled specialties. This field is not required.<br>c "-" to collapse the row. To add a new row, enter<br>emove" to remove the entire row. | all the |
|              |                                                           | Servicing County                                                                                                    | Specialty                                                                                                    | Action  |
| 1            | Click to colla                                            | pse.                                                                                                    |                                                                                                    |         |
|              | *Servicing<br>County                                      | Adams v *Sp                                                                                                    | ecialty All Specialties                                                                                                    |         |
|              | Add                                                       |                                                                                                    |                                                                                                    |         |

#### Preferred Name:

All providers may specify a preferred name different from the legal name or Doing Business As (DBA) name. The Preferred Name should be the name by which the community knows the

| Preferred Name                                                                                                    |
|----------------------------------------------------------------------------------------------------|
| Enter a Preferred Name that is different than the legal or doing business as name. The Preferred Name should be the name the community knows the entity as. This field is not required. |
| Preferred Name                                                                                                    |

# Case Management Agencies and RAEs:

CMAs and RAEs are encouraged to use this search tool to help members find providers in their area. Please use the <u>"advanced filter"</u> to access up-to-date provider address, name, cultural competencies, community associations, and counties served to support effective service planning and care coordination efforts. If either a CMA or a RAE is working with providers and find that a provider agency record is not populating as expected, please contact the provider to request they update their portal information.

#### Members and Advocates:

Access this tool through the HCPF website or the PEAK portal.

<u>https://www.healthfirstcolorado.com/find-doctors/</u>

Page 9 of 9

• <a href="https://peak.my.site.com/peak/s/peak-landing-page?language=en\_US">https://peak.my.site.com/peak/s/peak-landing-page?language=en\_US</a>

# Definition(s):

None

# Attachment(s):

None

#### **HCPF Contact:**

For more information about this memo, please contact <u>hcpf\_hcbs\_questions@state.co.us</u>.